# Word Processing Grade 4

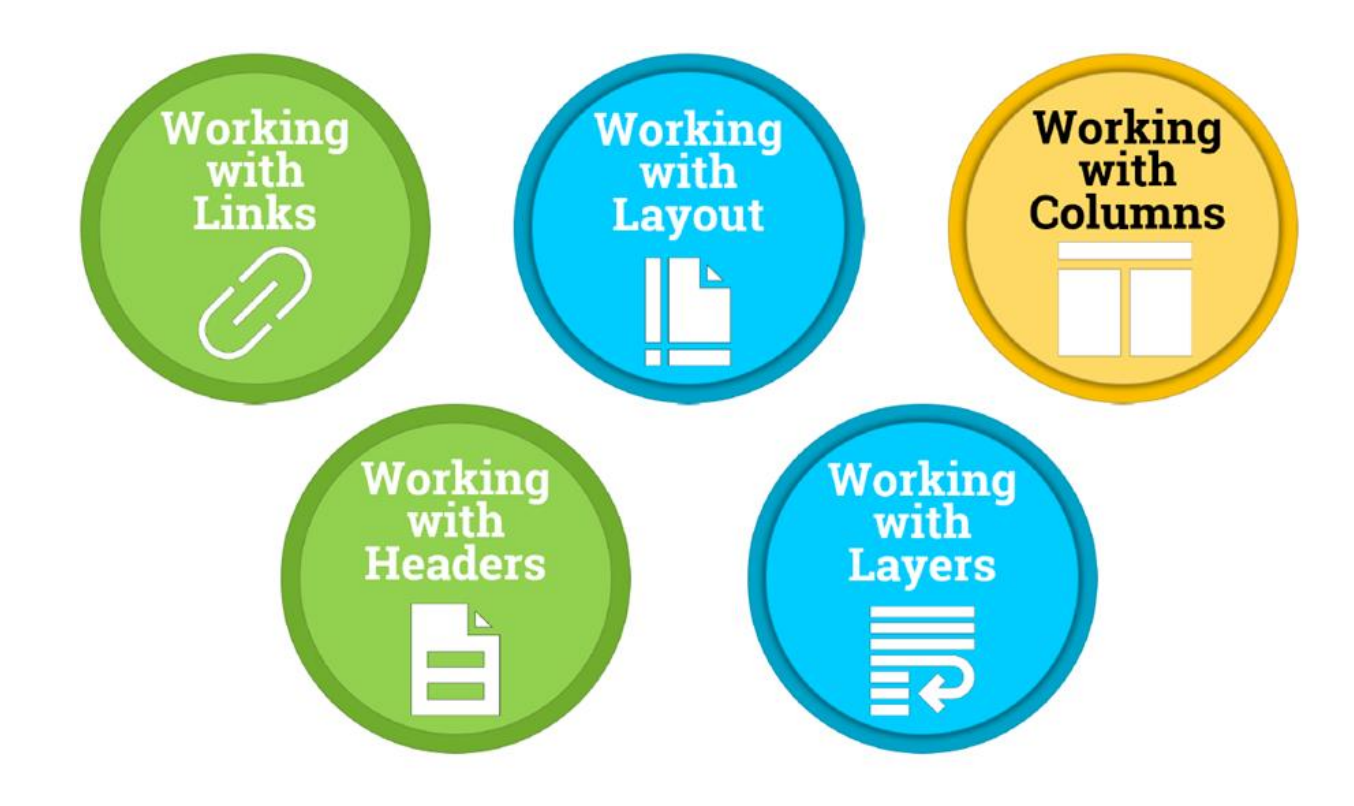

## Word Processing Vocabulary

| Formatting    | The form, design, or arrangement of text.                                                                         |
|---------------|----------------------------------------------------------------------------------------------------|
| Orientation   | Refers to whether the text and pictures on the document are printed vertically or horizontally.                   |
| Alignment     | How your text fits between the left and right margins of a page                                                   |
| Cut           | To remove information in your document.                                                                           |
| Paste         | To insert the last information you cut or copied into a document.                                                 |
| Font          | A set of characters with a particular design and size.                                                            |
| Line Spacing  | The amount of space that appears between the lines of text in a document.                                         |
| Word Wrap     | A feature in most word processors that automatically moves words to the next line as you type.                    |
| Margins       | The blank space at the top, bottom, left, and right of a document where you cannot type.                          |
| Header        | Allows you to type above the margin.                                                                              |
| Highlight     | To change the background color of text.                                                                           |
| Select        | To choose text, usually by clicking and dragging, for further formatting. Sometimes called highlighting.          |
| Proof Reading | The use of the spell check, grammar check, and context check to look for errors.                                  |
| Lists         | A word processing feature used to arrange items in a<br>list with each item beginning with a bullet or<br>number. |
| Indent        | The paragraph format in which the first line of the paragraph is indented.                                        |

## **Word Processing Rubric**

| CRITERIA                                                                                                    | SCORE |
|----------------------------------------------------------------------------------------------------|-------|
| <ul> <li>Correctly open and use the template.</li> <li>Correctly format the assigned document.</li> <li>Followed all of the required steps and completed all tasks.</li> <li>Correctly turn in the assignment when completed.</li> </ul>                                                 | 4     |
| <ul> <li>Correctly open and use the template.</li> <li>Mostly correctly format the assigned document.</li> <li>Followed most of the required steps . <ul> <li>Completed most tasks.</li> </ul> </li> <li>Correctly turn in the assignment when completed.</li> </ul>                     | 3     |
| <ul> <li>Needed help to open and use the template.</li> <li>Some mistakes in the format of the assigned document.</li> <li>Followed some of the required steps. <ul> <li>Completed some tasks.</li> </ul> </li> <li>Needed help to turn in the assignment when completed.</li> </ul>     | 2     |
| <ul> <li>Needed help to open and use the template.</li> <li>Many mistakes in the format of the assigned document.</li> <li>Missing most of the required steps         <ul> <li>Missing most tasks.</li> </ul> </li> <li>Needed help to turn in the assignment when completed.</li> </ul> | 1     |

## Word Processing Grade 4 Review

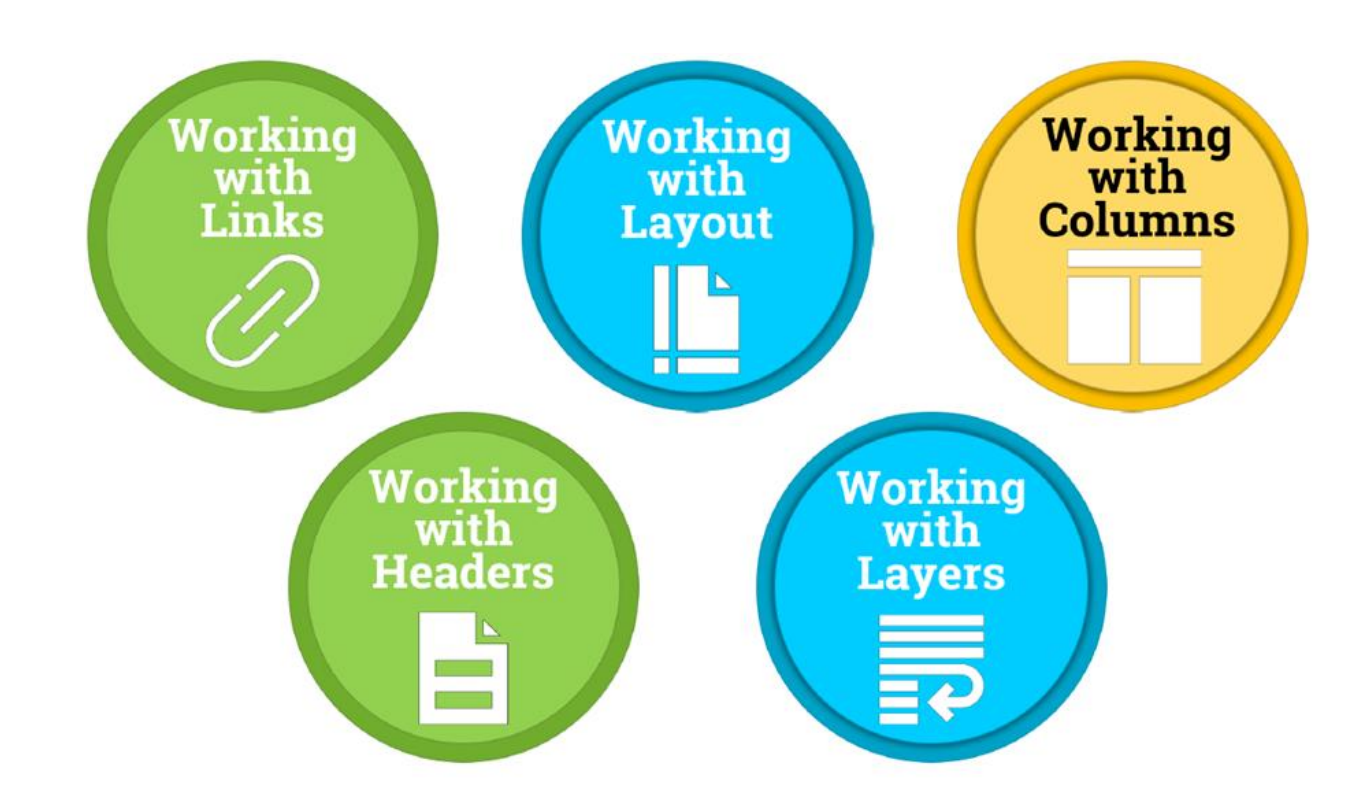

# Accessing the File

| Conversations Files Class Notebook Assignments         | ل ~ي                                                   |
|--------------------------------------------------------|--------------------------------------------------------|
| K Back                                                 | Turn in                                                |
| Review                                                 | Due Date<br>Thu May 30, 2019 at 11:59 PM               |
| Instructions<br>Use the direction booklet to help you. | <ul> <li>Points</li> <li>50 points possible</li> </ul> |
| Reference materials<br>None                            | 1. Sign in to Microsoft Teams                          |
| My work                                                | 2. Login: <u>sID#@phsd144.net</u>                      |
| review                                                 | District Password                                      |
| + Add work Open in Teams                               | 3. Click on ASSIGNMENTS                                |
| Open in Word                                           | 4. Click on Review                                     |
| ↓ Download                                             | 5. Click on next to document                           |
|                                                        | in MY WORK                                             |
|                                                        | 6. Select OPEN IN WORD.                                |

# **Word Processing Review**

References Mailings 🚬 zview View 🗘 Tell me what you want to do 4∠ 등, ≣≣ ⊉ ¶ Calibri (Bodv) 🔹 12 🔹 A 🗛 🖌 Aa 🗸 🚷 \Xi Aabbccde Aabbccde Aab Normal No Spac... Heading 1 Heading 2 B I U - abc x<sub>2</sub> x<sup>2</sup> A - d - ≡ = = = 1 + ... Title Subtitle Subtle Em... Emphasis Intense E... Strong Format Painter Clipboard 

### **Steps**

-Read the passage.

-Finish typing the document.

බ <del>5</del> • ජ ⊈ • ∓

- 1. Capitalize the "h" and "e" in the title.
- 2. Change the **font** of the title to Agency 24pt.
- 3. Change the **color** of the title to **red**.
- 4. **Center** the title.
- 5. Indent the paragraphs using the **Tab** key.
- 6. Turn In your file when finished.

#### Hi evervone!

5 My name is Buddy. Let's talk about screen time! Do you know what screen time is? Do you like playing video games? Do you like watching TV? The amount of time you use on a TV or computer is called screen time! Do you like playing outside? Do you like talking with friends?

Grade 4 Review Template - Word

Quote

Intense O...

Watching TV and playing video games for a long time is not good for your body. Exercise is good for your body. Do you know what exercise is? I'll tell you! I like to dance. I like to play soccer. I like to ride a bike. Exercise makes me feel strong!

It is not healthy to look at a computer or TV screen for a long time. My friends and I like to play tag and jump rope. Exercise makes our heart happy! I love to get up and move my body.

When I stare at a computer or TV screen for a long time, my eyes hurt! Sometimes, my head hurts too! Even looking at my mom's phone for a long time can make me feel sick. Remember kids, taking care of your body is important! Let's practice balance! Do you know what balance is? I'll give you an example. If you play video games for an hour then go play at the park for an hour! This will make your body feel great. Well, I am off to play basketball with my friends! Talk to you later!

# Working with Links and Lists

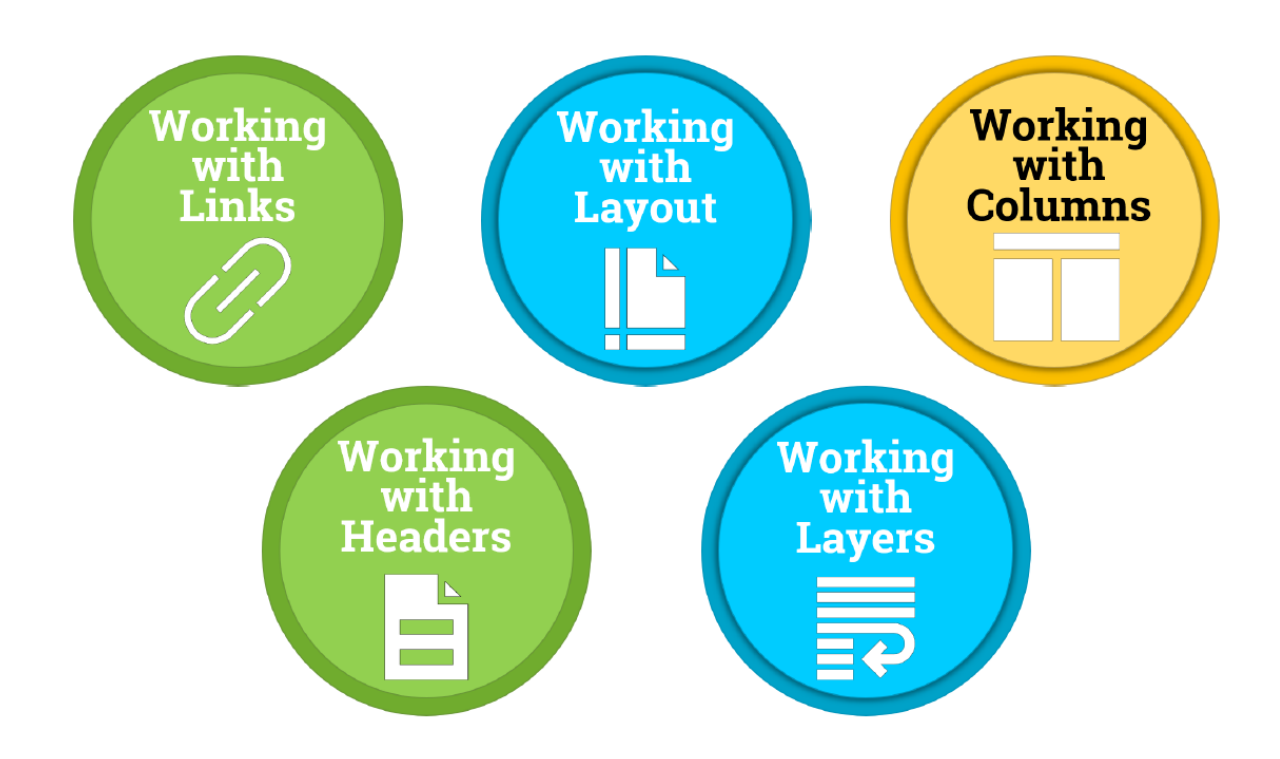

# Accessing the File

| Conversations Files Class           | Notebook Assignments |    | v <sup>™</sup> Õ                                                   |
|-------------------------------------|----------------------|----|--------------------------------------------------------------------|
| K Back                              |                      |    | Turn in                                                            |
| Working w                           | ith Links and Lists  |    | <ul> <li>Due Date</li> <li>Thu May 30, 2019 at 11:59 PM</li> </ul> |
| Instructions<br>Use the direction b | booklet to help you. |    | <ul> <li>Points</li> <li>50 points possible</li> </ul>             |
| Reference materials<br>None         |                      | 1. | Sign in to Microsoft Teams                                         |
| My work                             |                      | 2. | Login: <u>sID#@phsd144.net</u>                                     |
| 👩 Working                           | with Links and Lists |    | District Password                                                  |
| + Add work                          | 🕼 Open in Teams      | 3. | Click on ASSIGNMENTS                                               |
|                                     | 🗐 Open in Word       | 4. | Click on Working with Links and                                    |
|                                     | V Download           |    | lists                                                              |
|                                     |                      | 5. | Click on next to document                                          |
|                                     |                      |    | in MY WORK                                                         |
|                                     |                      | 6. | Select OPEN IN WORD.                                               |

# **Working with Links and Lists**

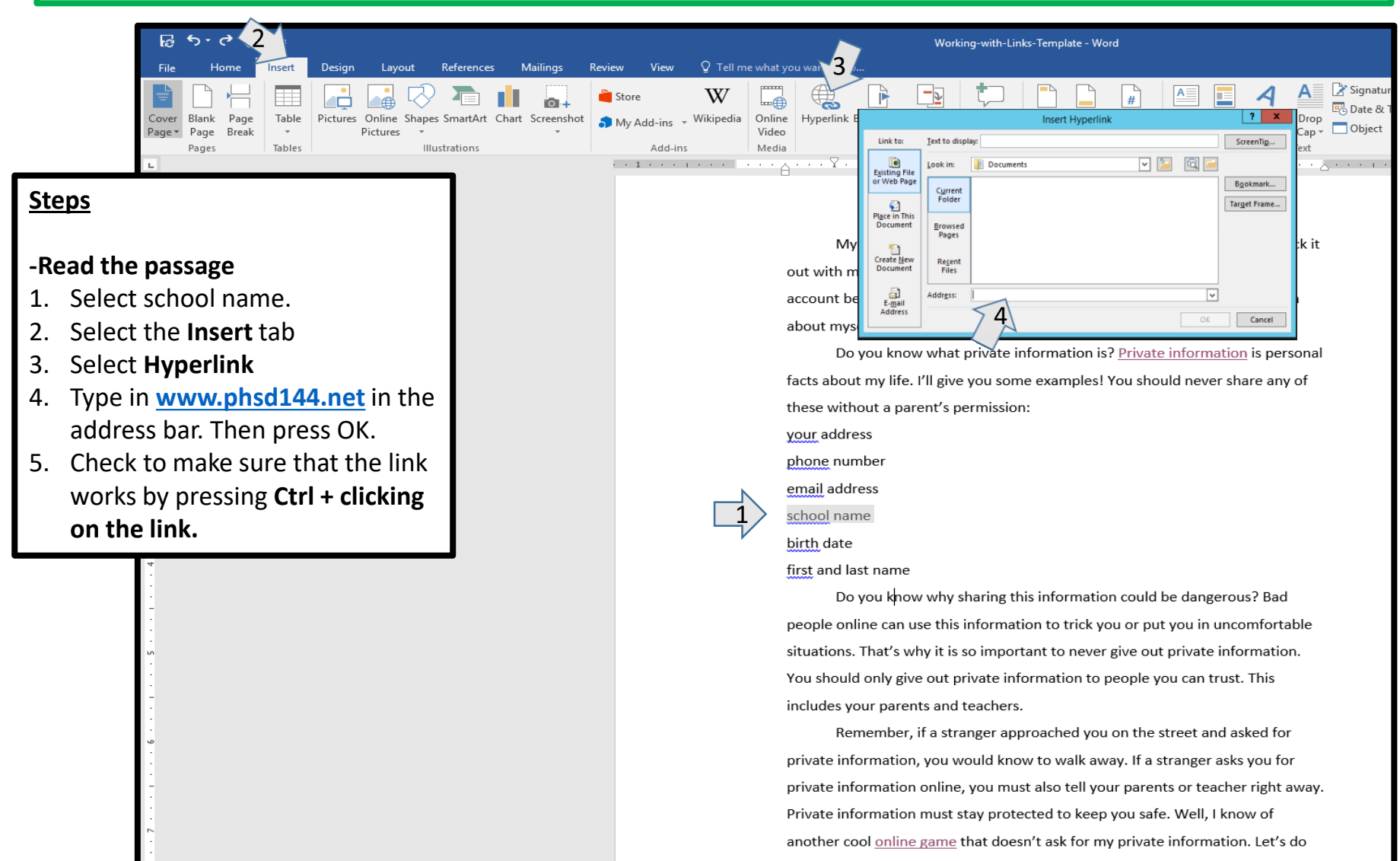

that instead!

# Working with Links and Lists

| ଜୁ ୩·ଟ୍ୟୁ · ÷                                                                                                    | Working-with-Links-Template - Word                                                                                                    |               |
|----------------------------------------------------------------------------------------------------|----------------------------------------------------------------------------------------------------|---------------|
| File Home Insert Design Layout References 2 Revie                                                                                                    | ν 3 Ω Tell me what you want to do                                                                                                    |               |
| $\begin{array}{c c c c c c c c c c c c c c c c c c c $                                                                                                    | Image: Second state     AaBbCcD     AaBbCcD     A | AaBb<br>Stror |
| Clipboard rs Font rs Pai                                                                                                    | graph 😨 Styles                                                                                                    |               |
| <ul> <li>Steps</li> <li>Select the private information list.</li> <li>Create a numbered list.</li> <li>Indent the list.</li> <li>Use the hyperlinks to visit the websites.</li> </ul> | <text><text><text><text><text><text><text><text><text></text></text></text></text></text></text></text></text></text>                                                                                                    |               |

that instead!

## Does your screen look like this?

| M          | y friend just told me about a new online game. Do you want to check it       |
|------------|------------------------------------------------------------------------------|
| out with r | ne? Awesome, let's go! Wow, this looks so fun. I have to create an           |
| account b  | efore playing. Hmm, the website is asking me to fill out information         |
| about my   | self.                                                                        |
| Do         | you know what private information is? Private information is personal        |
| facts abou | ıt my life. I'll give you some examples! You should never share any of       |
| these with | nout a parent's permission:                                                  |
| 1.         | your address                                                                 |
| 2.         | phone number                                                                 |
| 3.         | email address                                                                |
| 4.         | school name                                                                  |
| 5.         | birth date                                                                   |
| 6.         | first and last name                                                          |
| Do         | you know why sharing this information could be dangerous? Bad                |
| people on  | line can use this information to trick you or put you in uncomfortable       |
| situations | . That's why it is so important to never give out private information.       |
| You shoul  | d only give out private information to people you can trust. This            |
| ncludes y  | our parents and teachers.                                                    |
| Re         | member, if a stranger approached you on the street and asked for             |
| private in | formation, you would know to walk away. If a stranger asks you for           |
| orivate in | formation online, you must also tell your parents or teacher right away.     |
| Private in | formation must stay protected to keep you safe. Well, I know of              |
| another o  | ool <u>online game</u> that doesn't ask for my private information. Let's do |
| that inste | ad!                                                                          |

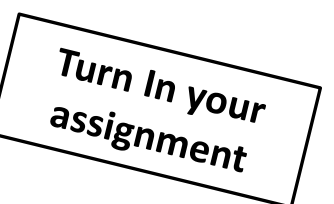

# Word Processing Grade 4

## **Working with Headers and Layout**

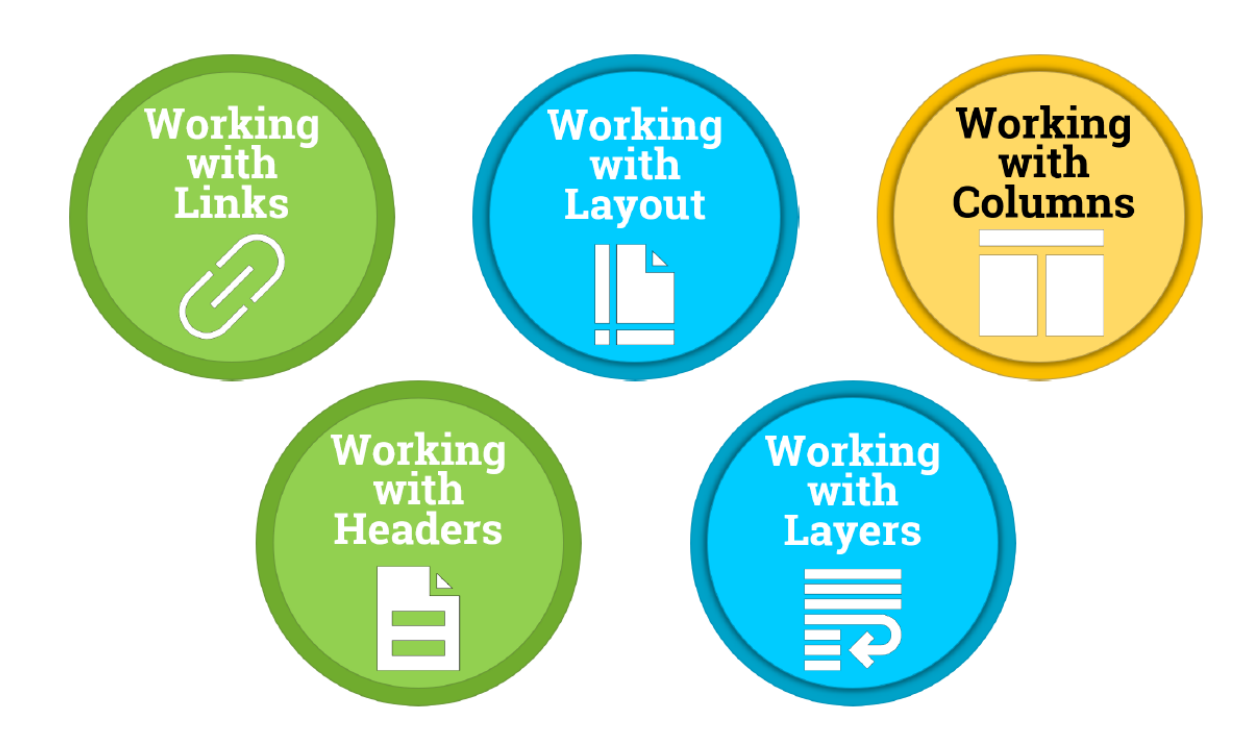

# Accessing the File

| Conversations Files Class           | Notebook Assignments                 |    | v <sup>™</sup> D                                                   |
|-------------------------------------|--------------------------------------|----|--------------------------------------------------------------------|
| K Back                              |                                      |    | Turn in                                                            |
| Working with                        | Headers and Layout                   |    | <ul> <li>Due Date</li> <li>Thu May 30, 2019 at 11:59 PM</li> </ul> |
| Instructions<br>Use the direction b | ooklet to help you.                  |    | <ul> <li>Points</li> <li>50 points possible</li> </ul>             |
| Reference materials<br>None         |                                      | 1. | Sign in to Microsoft Teams                                         |
| My work                             |                                      | 2. | Login: <u>sID#@phsd144.net</u>                                     |
| Working wi                          | th Headers and Layout                |    | District Password                                                  |
| + Add work                          | Open in Teams                        | 3. | Click on ASSIGNMENTS                                               |
|                                     | Open in Word     Open in Word Opling | 4. | Click on Working with Headers                                      |
|                                     | ▲ Download                           |    | and Layout                                                         |
|                                     |                                      | 5. | Click on next to document                                          |
|                                     |                                      |    | in MY WORK                                                         |
|                                     |                                      | 6. | Select OPEN IN WORD.                                               |

# **Working with Headers**

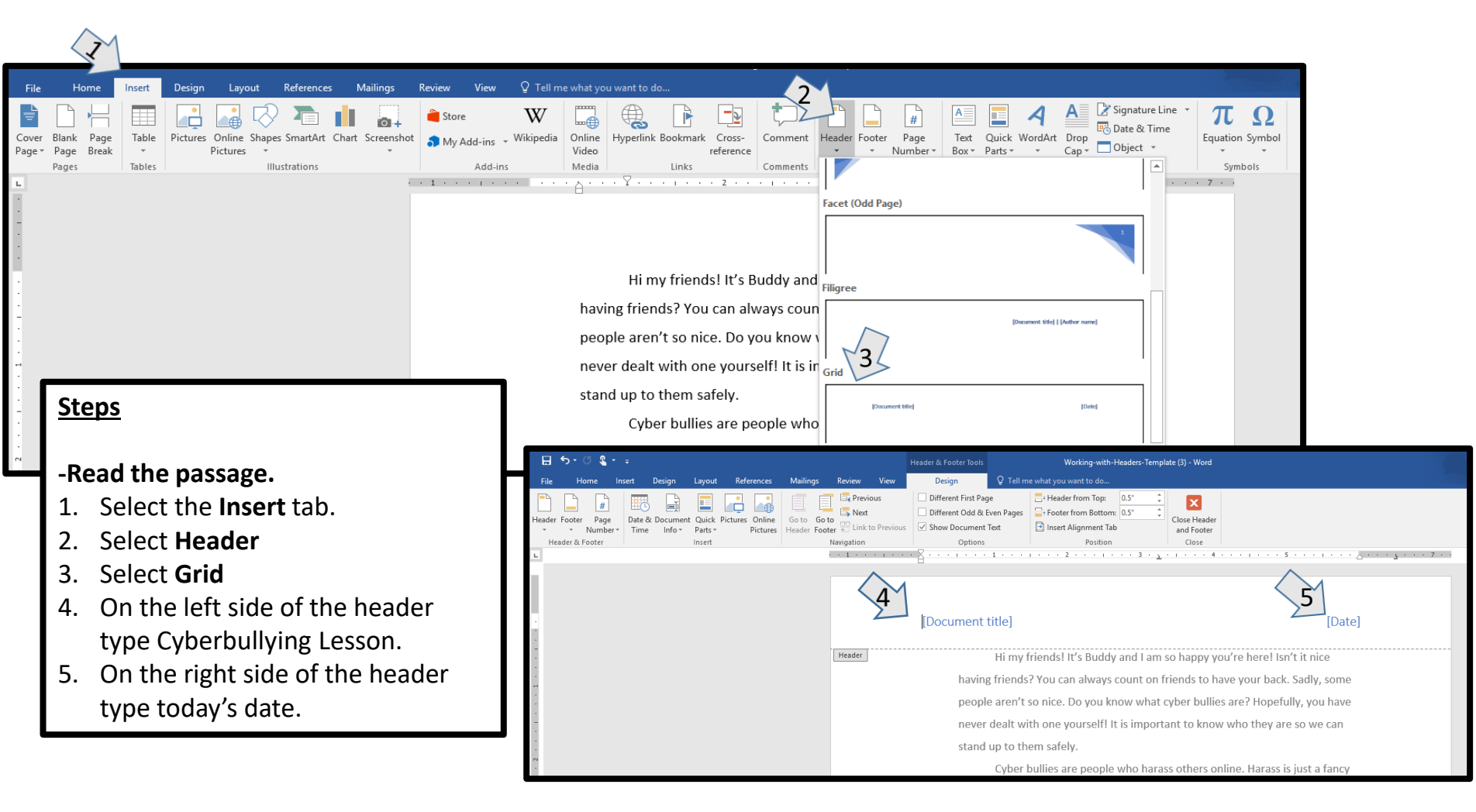

## Does your screen look like this?

#### Cyberbullying Lesson

#### Today's Date

Hi my friends! It's Buddy and I am so happy you're here! Isn't it nice having friends? You can always count on friends to have your back. Sadly, some people aren't so nice. Do you know what cyber bullies are? Hopefully, you have never dealt with one yourself! It is important to know who they are so we can stand up to them safely.

Cyber bullies are people who harass others online. Harass is just a fancy word for someone who is mean to others. It is important to treat everyone online with respect. Still, not everyone online follows this rule.

So what should you do if you or someone you care about is being bullied online? If you feel comfortable and safe, ask the bully to politely stop. If speaking up seems too hard, find an adult right away and explain what's going on. Whatever you do, never keep your feelings inside. It is important to talk to an adult you trust.

If you see someone else being bullied online, be kind to them. If you just stay quiet, things could get worse. Stop bullying in its tracks and stand up for others.

If you are being the cyber bully, talk to an adult who can help you find ways to be kinder to others. If you have hurt someone in the past, apologize. This will make everyone involved feel so much better. I am so happy we had this talk! Your pal Buddy is always here for you!

Continue onto the next page.

# **Working with Layout**

Steps

1. Change the **page orientation** 

2. Change the page margins to

3. Change the paper size to A4.

to landscape.

narrow (0.5 inch)

| ⊟ <b>চ</b> • ৫  | ÷ 🛯 - 🛌            |                                                                     |                                                                 |                  | Working-with-Headers-Template (3) - Word                                          |
|-----------------|--------------------|---------------------------------------------------------------------|-----------------------------------------------------------------|------------------|-----------------------------------------------------------------------------------|
| File Ha         | ome 🗙 Des          | sign Layout Refer                                                   | rences Mailings Review                                          | / View           | ${f Q}$ Tell me what you want to do                                               |
| Margins Orienta | ation Size Columns | H Breaks ▼ Inde<br>Line Numbers ▼<br>bc <sup>2-</sup> Hyphenation ▼ | ent Spacing<br>Left: 0.5" ↓ ↓≡ Before:<br>Right: 0" ↓ ↓≡ After: | 0 pt ‡<br>0 pt ‡ | Position Wrap Bring Send Selection<br>* Text * Forward * Backward * Pane Rotate * |
| 5               | Page Setup         | Es .                                                                | Paragraph                                                       | Es .             | Arrange                                                                           |
|                 |                    |                                                                     | • • 1 •                                                         |                  | ······································                                            |

#### Cyberbullying Lesson

[Date]

Hi my friends! It's Buddy and I am so happy you're here! Isn't it nice having friends? You can always count on friends to have your back. Sadly, some people aren't so nice. Do you know what cyber bullies are? Hopefully, you have never dealt with one yourself! It is important to know who they are so we can stand up to them safely.

Cyber bullies are people who harass others online. Harass is just a fancy word for someone who is mean to others. It is important to treat everyone online with respect. Still, not everyone online follows this rule.

So what should you do if you or someone you care about is being bullied online? If you feel comfortable and safe, ask the bully to politely stop. If speaking up seems too hard, find an adult right away and explain what's going on. Whatever you do, never keep your feelings inside. It is important to talk to an adult you trust.

If you see someone else being bullied online be kind to them. If you just

## Does your screen look like this?

| ⊟ ち・び ६ + ÷                       | Working-with-Headers-Template (3) - Word                                                                                                    | • • • ×                            |
|-----------------------------------|----------------------------------------------------------------------------------------------------|------------------------------------|
| File Home Insert Design Layout    | References Mailings Review View Q Tell me what you want to do                                                                                                    | Ms. A. Hardwidge-Butcher 🛛 🗛 Share |
| Margins Orientation<br>Page Setup | Indent     Spacing       15°     1 mm       1°     1 mm       1°     1 mm        1°< | ~                                  |
|                                   | ······································                                                                                                    | ▲<br>                              |
|                                   | Cubarbullving Lascon                                                                                                    |                                    |
| •                                 |                                                                                                    |                                    |
| -                                 | Hi my friends! It's Buddy and I am so happy you're here! Isn't it nice having friends? You can always count on friends to have your back. Sadly,                                                                                                    |                                    |
|                                   | some people aren't so nice. Do you know what cyber bullies are? Hopefully, you have never dealt with one yourself! It is important to know who they                                                                                                    |                                    |
|                                   | are so we can stand up to them safely.                                                                                                    |                                    |
| -                                 | Cyber bullies are people who harass others online. Harass is just a fancy word for someone who is mean to others. It is important to treat                                                                                                    |                                    |
|                                   | everyone online with respect. Still, not everyone online follows this rule.                                                                                                    |                                    |
| N                                 | So what should you do if you or someone you care about is being bullied online? If you feel comfortable and safe, ask the bully to politely stop.                                                                                                    |                                    |
| ·<br>·                            | If speaking up seems too hard, find an adult right away and explain what's going on. Whatever you do, never keep your feelings inside. It is important                                                                                                    |                                    |
| :                                 | to talk to an adult you trust.                                                                                                    |                                    |
| M                                 | If you see someone else being bullied online, be kind to them. If you just stay quiet, things could get worse. Stop bullying in its tracks and stand                                                                                                    |                                    |
|                                   | up for others.                                                                                                    |                                    |
| -                                 | If you are being the cyber bully, talk to an adult who can help you find ways to be kinder to others. If you have hurt someone in the past,                                                                                                    |                                    |
| •<br>•                            | apologize. This will make everyone involved feel so much better. I am so happy we had this talk! Your pal Buddy is always here for you!                                                                                                    |                                    |
|                                   |                                                                                                    |                                    |
| -                                 |                                                                                                    |                                    |
|                                   |                                                                                                    |                                    |
| и                                 |                                                                                                    |                                    |

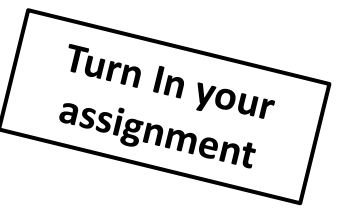

# Working with Columns

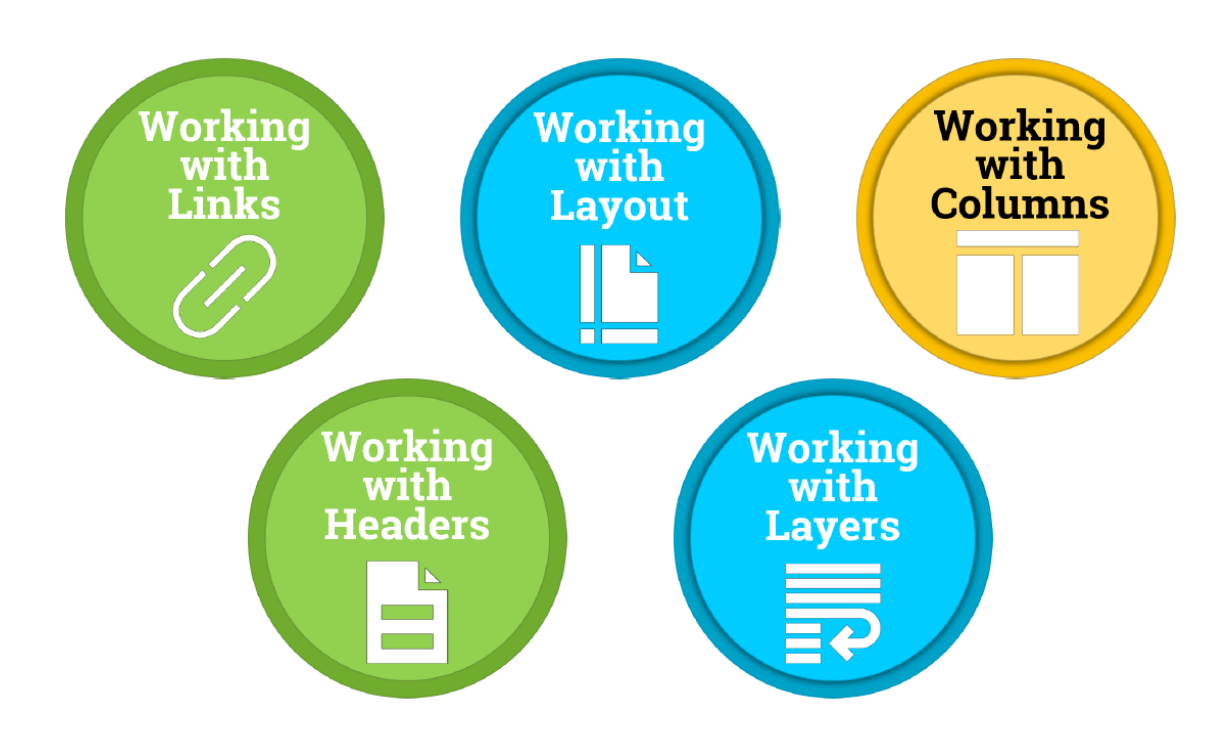

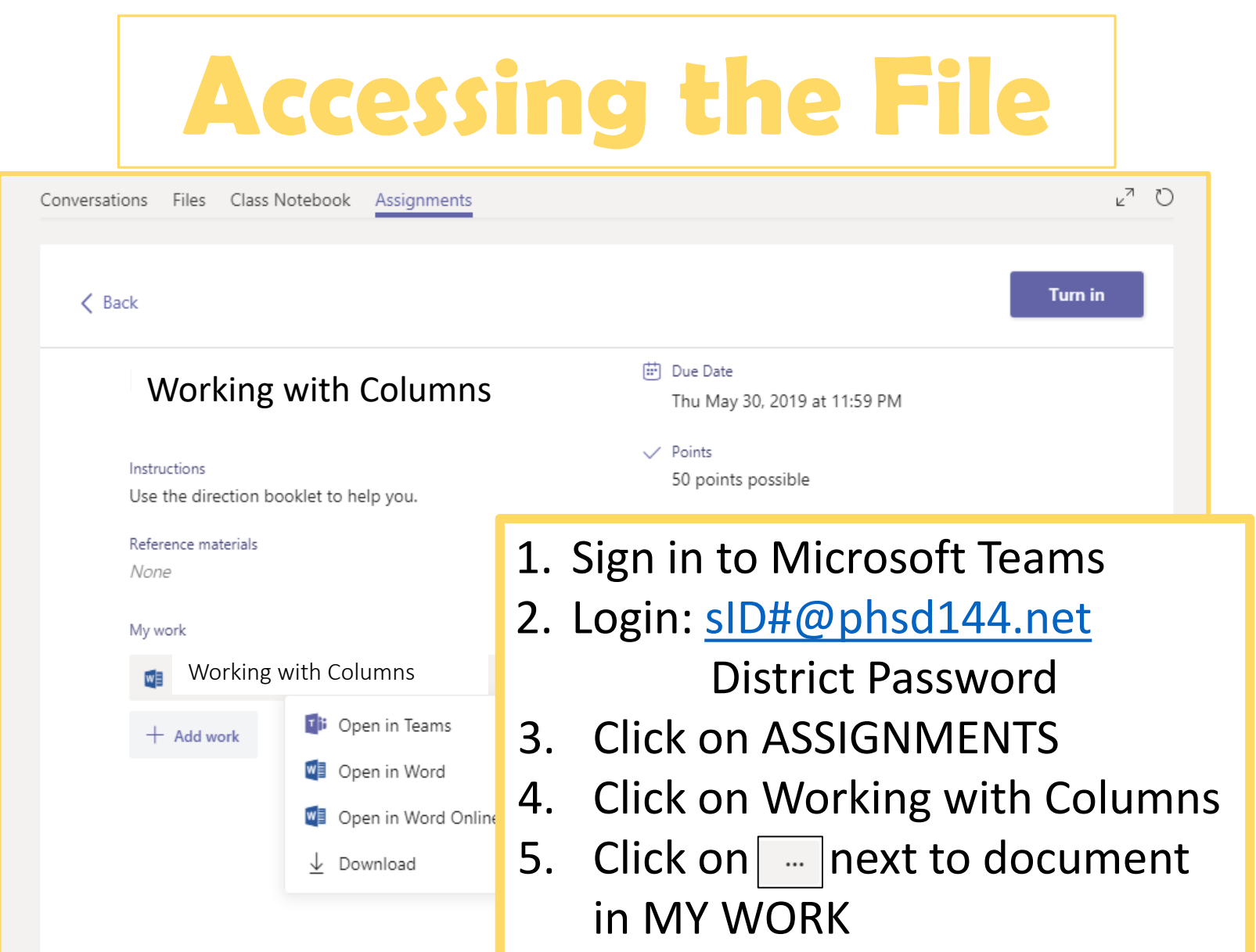

6. Select OPEN IN WORD.

# **Working with Columns**

Q Tell me what you want to do

Text - Forward - Backward - Pane

Arrange

Position Wrap Bring

4

Spacing

. . 1 . . . . . . . .

Paragraph

↓ ↓ After: 0 pt

References

≥ Left: 0.5"

Ξ∉ Right: 0"

Indent

E.

#### <u>Steps</u>

Margins Orientation

H

#### -Read the passage.

1. Select the last **3 paragraphs**.

Breaks

Columns

Page Setup

Line Numbers \*

bc<sup>−</sup> Hyphenation \*

- 2. Select the layout tab.
- 3. Change the page setup to 2 columns.
- 4. Change the **spacing before** the columns to **18pt**.

I was hoping I'd see you again! It's Sally! Just kidding, it's your old friend Buddy. You can't believe everything you hear! When you're online, sometimes it's hard to know what's real and what's fake.

Working-with-Columns-Template (1) - Word

岸 Align 🗸

년 Group

🗥 Rotate

Selection

A lot of things online are made-up. Some people try to trick you on purpose. So how can we tell when online news is lying? Well, it is our job to become detectives! I treat it as a fun, mystery game.

There are a couple things we can do to decide whether or not the online news source is real. First, do we trust the website? Have you heard of this website before? Ask your teacher or parents if they know of this website. Maybe they can even help you crack the case!

Next, is the website full of spelling or grammatical errors? Ask your teacher or parents to sit down with you and compare a real website to a fake website. You will be able to spot differences quickly!

Lastly, ask yourself why was this news article made? Did it leave out any important information? You may want to look at other articles and see if the details match-up. You will need help from your teacher and parents at first, but then you'll become a pro!

# **Working with Columns**

|     |                                                                                                    |              | Working-with-Columns-Template (1) - Word                                                                                                    |                                                                                       |                                                                       |  |  |
|-----|----------------------------------------------------------------------------------------------------|--------------|----------------------------------------------------------------------------------------------------|---------------------------------------------------------------------------------------|-----------------------------------------------------------------------|--|--|
|     | File     Home     Inset     L       Margins     Orientation     Size     Columns       Breaks       Margins     Orientation     Size     Columns       Breaks       Page     Setup | ayout Refere | Inces Mailings Review View Q Tell mew<br>th<br>Page<br>Mark the point at which one page ends<br>and the next which one page ends<br>and the next which one page ends<br>and the next which one page ends<br>and the next which one page ends<br>and the next which one page ends<br>Column<br>Indicate that the text following the column<br>break will begin in the next column.<br>Iext Wrapping<br>Separate text around objects on web<br>pages curve back which as carbing text from body text. | ht you want to do                                                                     | vl Just kidding. it's your old friend                                 |  |  |
|     |                                                                                                    | Section B    | Breaks                                                                                                    | /. You can't believe everything you hear!                                             | When you're online, sometimes                                         |  |  |
| Ste | ps                                                                                                    |              | Next Page<br>Insert a section break and start the new<br>section on the next page.                                                                                                    | rd to know what's real and what's fake.<br>A lot of things online are made-up. Sor    | ne people try to trick you on                                         |  |  |
| 1.  | Place your cursor before the word<br>"Next."                                                                                                    |              | Continuous<br>Insert a section break and start the new<br>section on the same page.                                                                                                    | se. So how can we tell when online new<br>ne detectives! I treat it as a fun, mystery | s is lying? Well, it is our job to<br>game.                           |  |  |
| 2.  | Select Layout tab. Then select Breaks.                                                                                                    | <b>=2</b> =  | Even Page<br>Insert a section break and start the new<br>section on the next even-numbered page.                                                                                                    | There are a couple things<br>n do to decide whether or                                | compare a real website to a fake<br>website. You will be able to spot |  |  |
| 3.  | select <b>Column</b> .                                                                                                    |              | O <u>dd Page</u><br>Insert a section break and start the new<br>section on the next odd-numbered page.                                                                                                    | e online news source is<br>First, do we trust the                                     | differences quickly!<br>Lastly, ask yourself why                      |  |  |
|     |                                                                                                    |              | webs                                                                                                    | ite? Have you heard of this                                                           | was this news article made? Did                                       |  |  |
|     | -                                                                                                    |              | webs                                                                                                    | site before? Ask your                                                                 | it leave out any important                                            |  |  |
|     |                                                                                                    |              | teach                                                                                                    | ner or parents if they know                                                           | information? You may want to                                          |  |  |
|     | *                                                                                                    |              | of th                                                                                                    | is website. Maybe they can                                                            | look at other articles and see if                                     |  |  |
|     |                                                                                                    |              | even                                                                                                    | help you crack the case!                                                              | the details match-up. You will                                        |  |  |
|     |                                                                                                    |              |                                                                                                    | Next, is the website full                                                             | need help from your teacher and                                       |  |  |
|     | ·                                                                                                    |              | of sp                                                                                                    | elling or grammatical                                                                 | parents at first, but then you'll                                     |  |  |
|     | · · · · · · · · · · · · · · · · · · ·                                                                                                    |              | error                                                                                                    | rs? Ask your teacher or                                                               | become a pro!                                                         |  |  |

## Does your screen look like this?

I was hoping I'd see you again! It's Sally! Just kidding, it's your old friend Buddy. You can't believe everything you hear! When you're online, sometimes it's hard to know what's real and what's fake.

A lot of things online are made-up. Some people try to trick you on purpose. So how can we tell when online news is lying? Well, it is our job to become detectives! I treat it as a fun, mystery game.

There are a couple things we can do to decide whether or not the online news source is real. First, do we trust the website? Have you heard of this website before? Ask your teacher or parents if they know of this website. Maybe they can even help you crack the case! Next, is the website full of spelling or grammatical errors? Ask your teacher or parents to sit down with you and compare a real website to a fake website. You will be able to spot differences quickly!

Lastly, ask yourself why was this news article made? Did it leave out any important information? You may want to look at other articles and see if the details match-up. You will need help from your teacher and parents at first, but then you'll become a pro!

Turn In your <sup>assignment</sup>

# Working with Layers

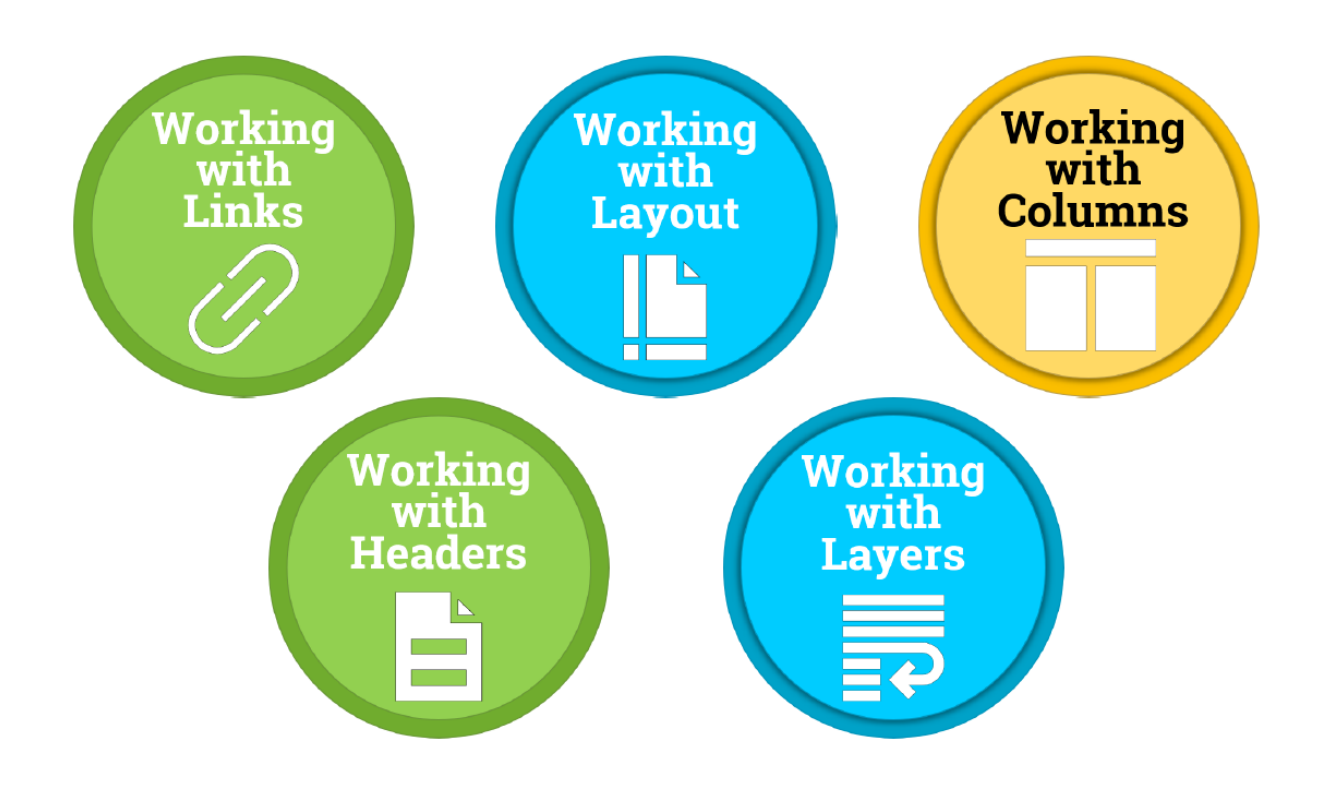

# Accessing the File

| Conversations | Files                       | Class Noteb           | ook Assignments     |          | ∠" Ö                                                               |
|---------------|-----------------------------|-----------------------|---------------------|----------|--------------------------------------------------------------------|
| 🗸 Back        |                             |                       |                     |          | Turn in                                                            |
| V             | Vork                        | king wit              | h Layers            |          | <ul> <li>Due Date</li> <li>Thu May 30, 2019 at 11:59 PM</li> </ul> |
| Instru<br>Use | uctions<br>the dire         | ction booklet         | to help you.        |          | <ul> <li>Points</li> <li>50 points possible</li> </ul>             |
| Refer<br>Non  | rence mat                   | terials               |                     | 1.       | Sign in to Microsoft Teams                                         |
| NOR           |                             |                       |                     | 2.       | Login: <u>sID#@phsd144.net</u>                                     |
| My w          | My work Working with Layers |                       |                     | 3        | District Password                                                  |
| +             | Add wo                      | ork 📑                 | Open in Teams       | 3.<br>4. | Click on Working with Lavers                                       |
|               |                             | W                     | Open in Word        | 5.       | Click on next to document in MY                                    |
|               |                             | W                     | Open in Word Online |          | WORK                                                               |
|               |                             | $\overline{\uparrow}$ | Download            | 6.       | Select OPEN IN WORD.                                               |
|               |                             |                       |                     | 7.       | Click on Working with Layers Images                                |
|               |                             |                       |                     | 8.       | Click on next to document in MY                                    |
|               |                             |                       |                     |          | WORK                                                               |
|               |                             |                       |                     | 9        | Select OPEN IN WORD                                                |

**Working with Layers** 

≣ 🖭 🕺 ୩

| w        | Format        | Q Tell               | me what you           | want to do          |                      |     |           |
|----------|---------------|----------------------|-----------------------|---------------------|----------------------|-----|-----------|
| ≣  <br>⊉ | 2↓ ¶<br>- ⊡ - | AaBbCcDເ<br>1 Normal | AaBbCcDc<br>1 No Spac | AaBbC(<br>Heading 1 | AaBbCcE<br>Heading 2 | AaB | A a<br>Si |
|          | ا<br>۱۰۰۰۰ [  |                      | 1                     | 2                   |                      |     | 4         |
|          | 1             |                      | Worwi                 | king<br>th<br>vers  |                      |     |           |

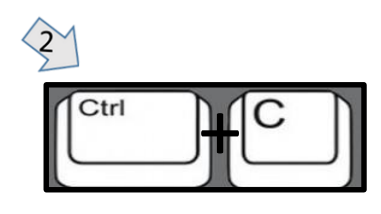

#### <u>Steps</u>

-Open both Microsoft Word files. -Read the passage.

- 1. Select the Working with Layers image. A box will appear around the image
- 2. Press Ctrl + C to copy the image.
- 3. Then go to the document that has the paragraphs.
- 4. Press **Ctrl + V** to paste the image.

## Hey guys! Buddy here

Working-with-Layers-Template (2) - Word

AaBbCcD AaBbCcD AaBbC( AaBbCcE AaB AaBbCcE AaBbCcD AaBbCcD AaBbCcD AaBbCcD AaBbCcD

Subtitle

Emphasis

Styles

Working with Layers Intense E.

Have you ever made something really cool? Have something you were super proud of? Me too! One time I poem. I gave it to my mom for her birthday and she hung refrigerator! The next day I found out someone in my classer some days it to our tancher.

when I wasn't looking. He copied my entire poem and gave it to our teacher. I was so mad when I found out. I worked so hard on my poem, but he got all the credit!

Today I want to talk to you about copyright. Do you know what copyright is? Neither did !! Copyright is a type of protection that tells other people they cannot copy your work without your permission. For example, if people want to use your work or share it with other people, they must ask you first! This way

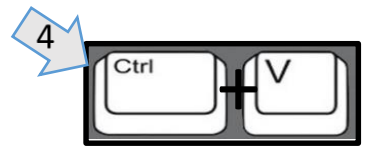

1 Normal 1 No Spac... Heading 1 Heading 2

## Working with Layers

#### <u>Steps</u>

- **1. Resize** the image by using the image handles. ○
- 2. Select Layout Options
- 3. Select square text wrapping.
- 4. Move the image to the top right corner of the page.

### Hey guys! Buddy here!

Have you ever made something really cool? Have you ever created something you were super proud of? Me too! One time I wrote an awesome poem. I gave it to my mom for her birthday and she hung it up on our refrigerator!

The next day I found out someone in my class had taken my poem when I wasn't looking. He copied my entire poem and gave it to our teacher. I was so mad when I found out. I worked so hard on my poem, but he got all the credit!

1

æ

Working

with

Layers

Today I want to talk to you about copyright. Do you know what copyright is? Neither did I! Copyright is a type of protection that tells other people they cannot copy your work without your permission. For example, if people want to use your work or share it with other people, they must ask you first! This way you get credit as the creator. This also means that you have total control over what people can and cannot do with your work.

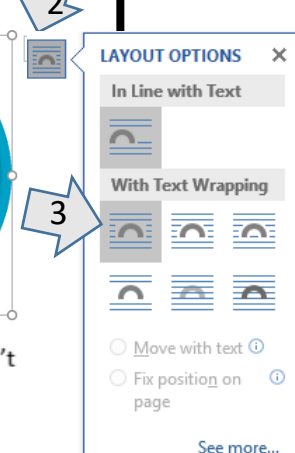

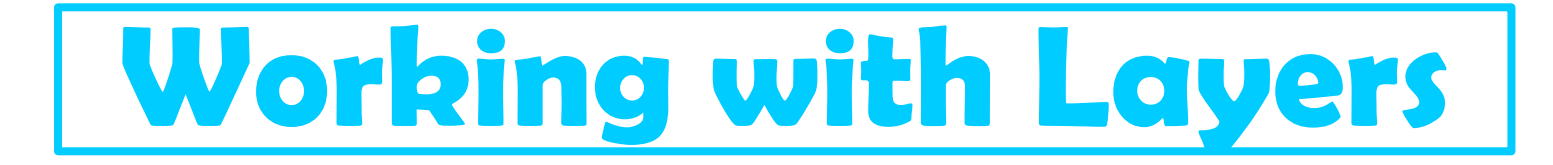

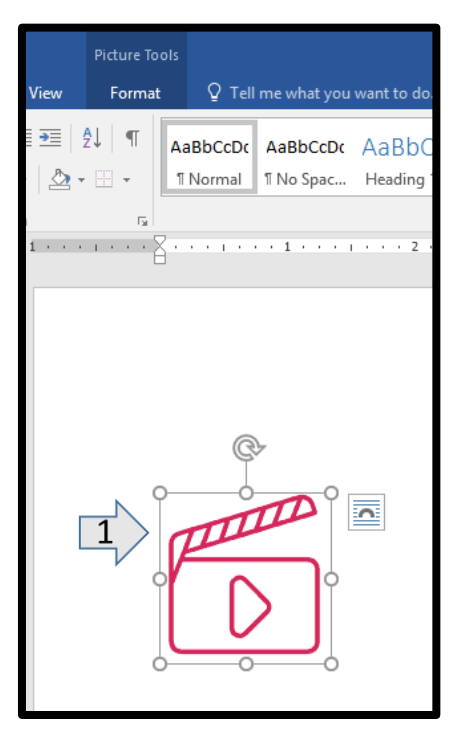

#### <u>Steps</u>

Go back to the Word document that has the images.

- **1. Select** the **second** image. A **box** will appear around the image.
- 2. Press **Ctrl + C** to copy the image.
- 3. Then go to the document that has the paragraphs.
- 4. Press **Ctrl + V** to paste the image.

#### Hey guys! Buddy here!

Have you ever made something really cool? Have you ever created something you were super proud of? Me too! One time I wrote an awesome poem. I gave it to my mom for her birthday and she hung it up on our refrigerator! Working with Layers

The next day I found out someone in my class had taken my poem when I wasn't looking. He copied my entire poem and gave it to our teacher. I was so mad when I found out. I worked so hard on my poem, but he got all the credit!

Today I want to talk to you about copyright. Do you know what copyright is? Neither did I! Copyright is a type of protection that tells other people they cannot copy your work without your permission. For example, if people want to use your work or share it with other people, they must ask you first! This way you get credit as the creator. This also means that you have total control over what people can and cannot do with your work.

Most popular songs, movies, television shows, and books are protected by copyright. This means we need to be very careful when using other people's work that we find online. If someone finds out you are using their work without permission, you could end up in big trouble! Don't worry, if you want to use someone's work, just ask the creators themselves. Thanks for listening as always! Have an awesome day!

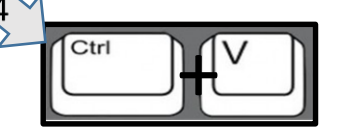

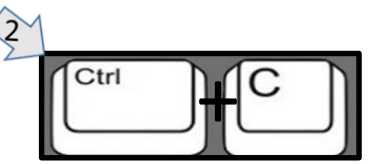

# **Working with Layers**

#### **Steps**

- **1. Resize** the image by using the image handles.  $\bigcirc$
- 2. Select Layout Options
- 3. Select behind text.
- 4. Drag the image behind the text of the last paragraph.

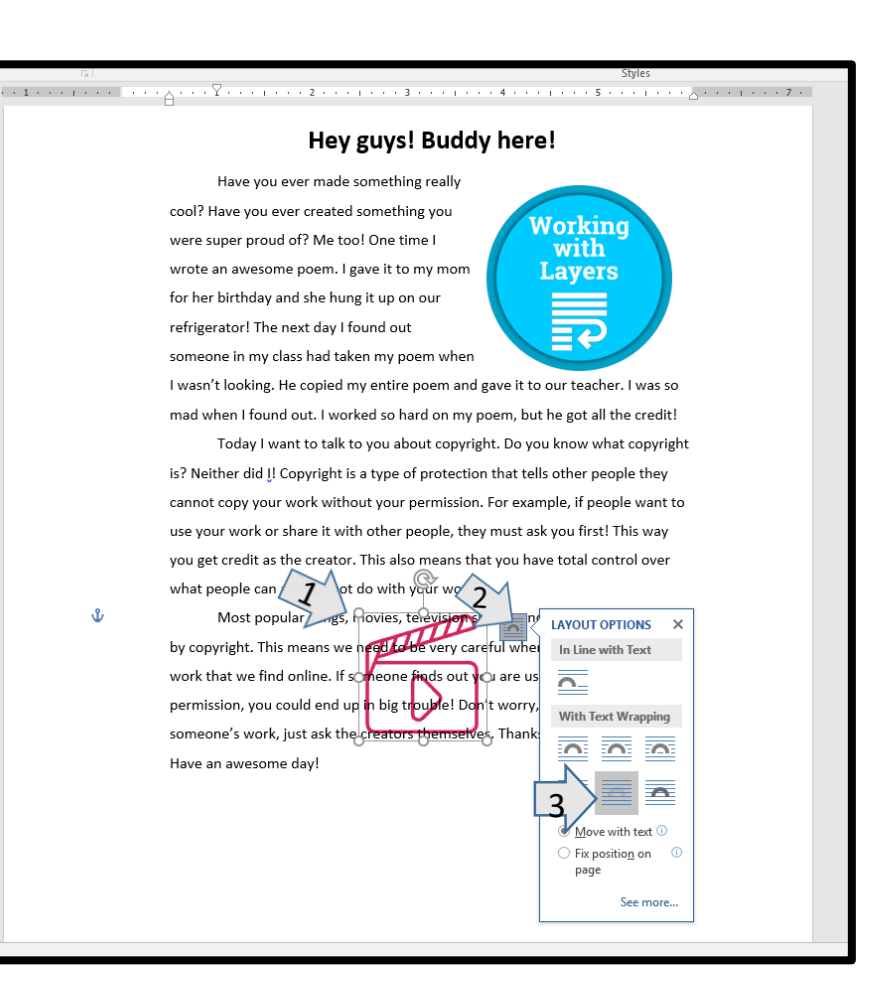

## Does your screen look like this?

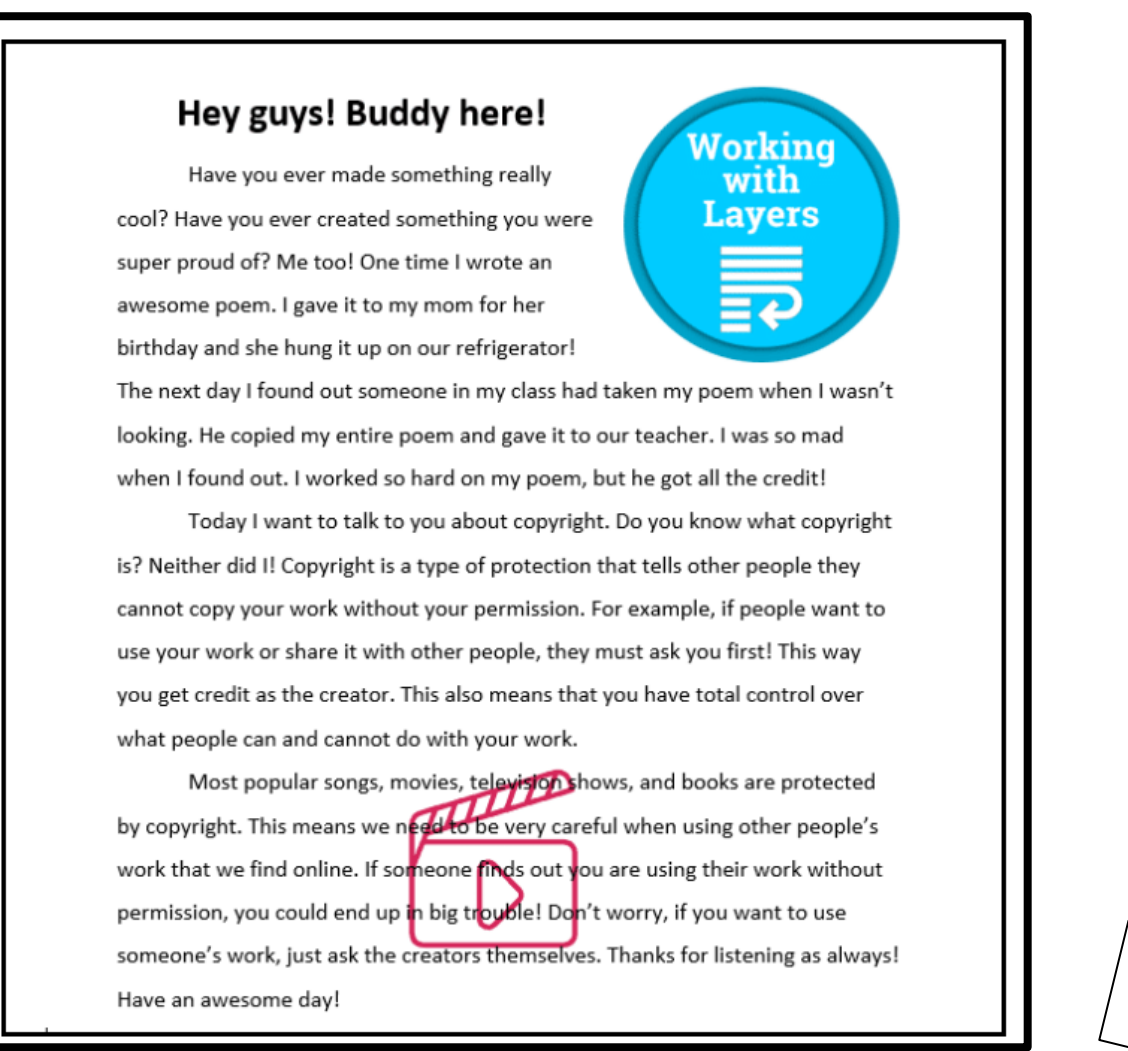

Turn In your assignment